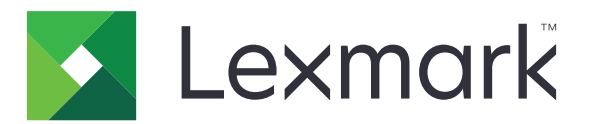

# Korttikopiointi

Versio 4.2

Pääkäyttäjän opas

Elokuu 2017

www.lexmark.com

# Sisällys

| Muutoshistoria                                  | 3  |
|-------------------------------------------------|----|
| Yleistä                                         | 4  |
| Sovelluksen asetusten määrittäminen             | 5  |
| Upotetun verkkopalvelimen käyttäminen           | 5  |
| Sovelluksen kuvakkeen mukauttaminen             | 5  |
| Asetusten märittäminen                          | 5  |
| Määritystiedoston tuominen tai vieminen         | 6  |
| Sovelluksen käyttö                              | 7  |
| Korttien asettaminen skannaustasolle            | 7  |
| Korttien skannaaminen ja kopioiminen            | 7  |
| Skannausasetusten säätäminen                    | 8  |
| Vianmääritys                                    | 9  |
| Sovellusvirhe                                   | 9  |
| Verkkokohde lakkasi toimimasta tai se ei kelpaa | 10 |
| Korttien skannaaminen ei onnistu                |    |
| Ei voi lähettää tiedostoa                       | 11 |
| Useita kortteja ei voi skannata                 | 11 |
| Skannaaminen valittuun kohteeseen ei onnistu    |    |
| Tiedotteet                                      |    |
| Hakemisto                                       |    |

# Muutoshistoria

### Elokuu 2017

- Lisätty tietoja yhteystietojen lisäämisestä osoitteistosta.
- Lisätty sovellusvirheiden ratkaisemisohjeet.

### Heinäkuu 2016

• Lisätty kroatian, romanian, serbian, slovakin ja slovenian kielten tuki.

### Tammikuu 2016

• Ensimmäinen asiakirjajulkaisu monitoimituotteille, joissa on tabletin kaltainen kosketusnäyttö.

# Yleistä

Sovelluksella voit kopioida vakuutus- ja henkilökortit ja muut lompakkoon mahtuvat kortit skannaustasolta. Sovelluksella voit tehdä seuraavat toimet:

- Skannaa ja tulosta kortin molemmat puolet yhdelle sivulle.
- Lähetä skannatut kortit sähköpostin liitteinä.
- Tallenna skannatut kortit verkkokansioon.

Jos tulostimessa on kiintolevy, voit kopioida sovelluksella useita kortteja samalla kertaa.

Tässä asiakirjassa on ohjeita sovelluksen määrittämiseen, käyttämiseen ja vianmääritykseen.

# Sovelluksen asetusten määrittäminen

Varmista ennen aloittamista, että tulostimen verkko- ja sähköpostiasetukset on määritetty oikein. Lisätietoja on tulostimen käyttöoppaassa.

Sovelluksen asetusten määrittäminen voi edellyttää järjestelmänvalvojan oikeuksia.

## Upotetun verkkopalvelimen käyttäminen

- **1** Hae tulostimen IP-osoite. Valitse jompikumpi seuraavista:
  - Etsi tulostimen IP-osoite sen aloitusnäytöstä.
  - Kosketa tulostimen aloitusnäytössä kohtaa Asetukset > Verkko/portit > Verkon esittely.
- 2 Avaa selain ja kirjoita tulostimen IP-osoite.

## Sovelluksen kuvakkeen mukauttaminen

1 Avaa sovelluksen määrityssivu Embedded Web Server -palvelimessa:

#### Sovellukset > Korttikopiointi > Määritä

2 Määritä teksti ja kuva, joiden haluat näkyvän aloitusnäytössä.

Huomautus: Saat lisätietoja osoittamalla ohjetta hiirellä.

3 Valitse Käytä.

## Asetusten märittäminen

1 Avaa sovelluksen määrityssivu Embedded Web Server -palvelimessa:

#### Sovellukset > Korttikopiointi > Määritä

2 Määritä tulostus- ja skannausasetukset.

#### Huomautuksia:

- Sovitusasetus koskee vain korttien tulostamista.
- Varmista yhtä korttia skannatessasi, että värikuvien skannaustarkkuus on enintään 300 dpi ja mustavalkokuvien enintään 600 dpi.
- Varmista useita kortteja skannatessasi, että värikuvien skannaustarkkuus on enintään 150 dpi ja mustavalkokuvien enintään 300 dpi.
- Useiden korttien skannaaminen edellyttää tulostimen kiintolevyä.
- Lisätietoja asetuksista saat osoittamalla ohjetta hiirellä.
- 3 Valitse Käytä.

## Määritystiedoston tuominen tai vieminen

#### Huomautuksia:

- Määritystiedostojen tuominen korvaa olemassa olevat sovellusmääritykset.
- Kun viet määritystiedoston, salasanoja ei tallenneta. Määritä salasana uudelleen, kun olet tuonut tiedoston.
- 1 Avaa sovelluksen määrityssivu Embedded Web Server -palvelimessa:

#### Sovellukset > Korttikopiointi > Määritä

2 Valitse Tuo tai Vie.

# Sovelluksen käyttö

## Korttien asettaminen skannaustasolle

Aseta kortit etupuoli alaspäin skannaustason nuolella merkittyyn kulmaan ja käännä ne sitten kehotettaessa.

#### Huomautuksia:

- Jätä korttien ja skannaustason reunan väliin vähintään 10 mm tilaa.
- Älä ylitä kortteja skannatessasi Legal-kokoisen paperin mittoja.
- Voit skannata enintään kolme korttia samalla kertaa, mutta jätä korttien väliin vähintään 30 mm tilaa.

#### Yksi kortti:

Useita kortteja:

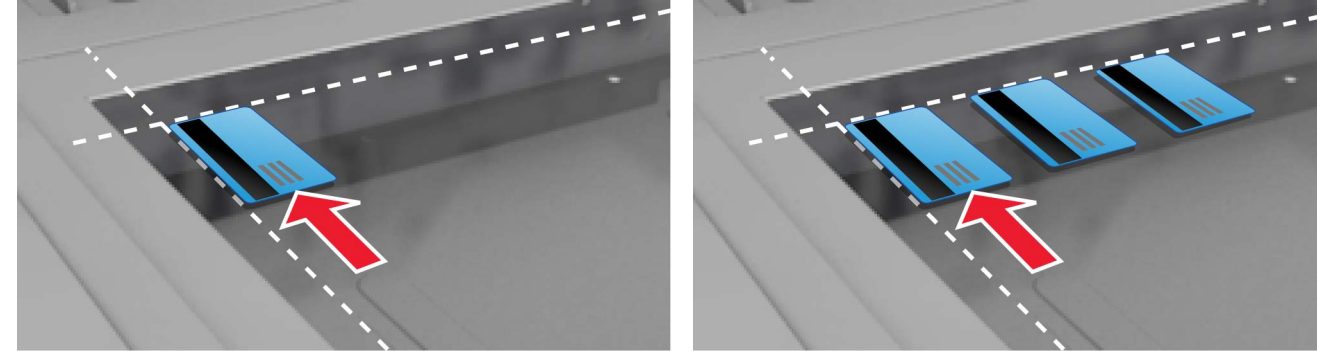

## Korttien skannaaminen ja kopioiminen

- 1 Kosketa aloitusnäytön sovelluskuvaketta.
- 2 Aseta kortit skannaustasolle.
- 3 Suorita jokin seuraavista toiminnoista:

Huomautus: Lisätietoja on kohdassa "Asetusten märittäminen" sivulla 5.

### Useiden korttien kopioiminen

Tee tulostimen mallin mukaan jompikumpi seuraavista:

- Ota käyttöön Käytä useita kortteja tai Useita kortteja.
- Valitse  $\equiv$  ja ota käyttöön **Käytä useita kortteja**.

### Korttien kopioiminen

Huomautus: Vältä kuvien rajautuminen käyttämällä tulostuksessa A4- tai Letter-kokoista paperia.

- **a** Tee tulostimen mallin mukaan jompikumpi seuraavista:
  - Ota käyttöön Tulosta kopio tai Kopioi.
  - Valitse  $\equiv$  ja ota käyttöön **Tulosta kopio**.
- **b** Määritä asetukset.

### Korttien lähettäminen sähköpostin liitteenä

- a Tee tulostimen mallin mukaan jompikumpi seuraavista:
  - Ota käyttöön Lähettäminen sähköpostilla tai Sähköposti.
  - Valitse = ja ota käyttöön Lähettäminen sähköpostissa.
- b Määritä asetukset.

Huomautus: Jos haluat käyttää osoitteiston yhteystietoja, valitse vastaanottajakentän vierellä  $\square$ .

### Korttien skannaaminen verkkokansioon

Tee tulostimen mallin mukaan jompikumpi seuraavista:

- Ota käyttöön Lähetä verkkoon tai Verkko.
- Valitse = ja ota käyttöön Lähetä verkkoon.
- 4 Määritä tarvittaessa skannausasetukset.
- 5 Valitse Skannaa.

Huomautus: Skannaa toinen puoli kääntämällä kortit kehotettaessa.

## Skannausasetusten säätäminen

- 1 Kosketa aloitusnäytön sovelluskuvaketta.
- 2 Tee tulostimen mallin mukaan jompikumpi seuraavista:
  - Valitse Skannausasetukset.
  - Valitse ≡ > Skannausasetukset.
- 3 Säädä asetuksia.

#### Huomautuksia:

- Sovitusasetus koskee vain korttien tulostamista.
- Jos haluat säätää kontrastin automaattisesti, valitse Kontrasti-osasta Sisällön mukaan.
- Lisätietoja muiden asetusten säätämisestä Embedded Web Server -palvelimessa on kohdassa <u>"Asetusten märittäminen" sivulla 5</u>.
- 4 Valitse Skannaa.

# Vianmääritys

## Sovellusvirhe

Kokeile jotain seuraavista keinoista:

### Tarkista vianmääritysloki.

- **1** Avaa selain ja kirjoita *IP*/*se*, jossa *IP* on tulostimen IP-osoite.
- 2 Valitse Embedded Solutions ja tee jokin seuraavista:
  - a Tyhjennä lokitiedosto.
  - **b** Määritä kirjaustasoksi **Kyllä**.
  - c Luo lokitiedosto.
- 3 Analysoi lokia ja ratkaise ongelma.

### Skannausasetusten säätäminen

1 Avaa sovelluksen määrityssivu Embedded Web Server -palvelimessa:

#### Sovellukset > Korttikopiointi > Määritä

- 2 Valitse skannausasetuksissa pienempi skannaustarkkuus tai poista väriskannaus käytöstä.
- 3 Valitse Käytä.

#### Jos tulostimen laiteohjelmistotaso on 4, varhenna sovellusversio

**Huomautus:** Tämä ominaisuus on käytettävissä vain tietyissä tulostinmalleissa. Tee jokin seuraavista Embedded Web Server -palvelimessa:

### Tarkista tulostimen laiteohjelmistotaso

- 1 Valitse Tila.
- 2 Tarkista laiteohjelmistotaso tulostinosasta.

Laiteohjelmistotason on oltava vähintään yyyyy.04y.yyyy, missä y edustaa tulostimen tietoja.

### Sovellusversion varhentaminen

Huomautus: Sovellusversion varhentaminen poistaa nykyiset sovelluksen määritykset.

- 1 Valitse Sovellukset.
- 2 Valitse luettelosta sovellus ja valitse sitten Varhenna.

### Ota yhteyttä Lexmark-edustajaan

# Verkkokohde lakkasi toimimasta tai se ei kelpaa

Kokeile jotain seuraavista keinoista:

### Varmista, että kohde on jaettu ja että sillä on toimiva verkko-osoite.

1 Avaa sovelluksen määrityssivu Embedded Web Server -palvelimessa:

### Sovellukset > Korttikopiointi > Määritä

**2** Tarkista kohdepalvelimen osoite Tulostevalinnat-osasta.

### Varmista, että tulostin on liitetty verkkoon

Lisätietoja on tulostimen käyttöoppaassa.

### Varmista, että käyttäjän kirjautumistiedot ovat oikeat

### Tarkista vianmääritysloki.

- **1** Avaa selain ja kirjoita *IP*/*se*, jossa *IP* on tulostimen IP-osoite.
- 2 Valitse Embedded Solutions ja tee jokin seuraavista:
  - a Tyhjennä lokitiedosto.
  - b Määritä kirjaustasoksi Kyllä.
  - c Luo lokitiedosto.
- 3 Analysoi lokia ja ratkaise ongelma.

### Ota yhteyttä järjestelmänvalvojaan.

## Korttien skannaaminen ei onnistu

Kokeile jotain seuraavista keinoista:

### Jätä korttien väliin vähintään 30 mm tilaa, kun asetat ne skannaustasolle

Lisätietoja on kohdassa "Korttien asettaminen skannaustasolle" sivulla 7.

### Puhdista skannaustaso

Lisätietoja on tulostimen käyttöoppaassa.

### Varmista, että tulostimen näytön aikakatkaisuksi on määritetty vähintään 300 sekuntia

Sovellus skannaa ja tallentaa kortit verkkokansioon ennen tulostimen palaamista valmiustilaan. Tämän jälkeen skannaustöitä ei voi suorittaa, ennen kuin kaikki skannatut tiedostot on tallennettu verkkokansioon.

## Ei voi lähettää tiedostoa

Kokeile jotain seuraavista keinoista:

### Varmista, että tulostimen sähköpostipalvelinasetukset on määritetty oikein

Lisätietoja on tulostimen käyttöoppaassa.

### Varmista, että sähköpostiosoite on oikea

#### Varmista, että tulostin on liitetty verkkoon

Lisätietoja on tulostimen käyttöoppaassa.

### Ota yhteyttä järjestelmänvalvojaan

## Useita kortteja ei voi skannata

Kokeile jotain seuraavista keinoista:

### Varmista, että tulostimen kiintolevy on asennettu.

Useiden korttien skannaustoiminto on käytettävissä vain tulostimissa, joissa on kiintolevy. Tarkista tulostimen *käyttöoppaasta*, onko tulostimessa sisäinen vai valinnainen kiintolevy.

### Ota usean kortin skannausasetus käyttöön

#### Tulostimen päänäytössä

- 1 Kosketa sovelluksen kuvaketta.
- 2 Tee tulostimen mallin mukaan jompikumpi seuraavista:
  - Ota käyttöön Käytä useita kortteja tai Useita kortteja.
  - Valitse = ja ota käyttöön Käytä useita kortteja.

#### Embedded Web Server -palvelimen käyttäminen

1 Siirry sovelluksen määrityssivulle:

#### Sovellukset > Korttikopiointi > Määritä

- 2 Valitse Skannausasetukset-osassa Usean kortin skannaus.
- 3 Valitse Käytä.

# Skannaaminen valittuun kohteeseen ei onnistu

Kokeile jotakin seuraavista keinoista:

### Varmista, että kohde on kelvollinen

1 Avaa sovelluksen määrityssivu Embedded Web Server -palvelimessa:

### Sovellukset > Korttikopiointi > Määritä

- 2 Tarkista kohdepalvelimen osoite Verkkojakoasetukset-osasta.
- 3 Säädä asetusta tarvittaessa.
- 4 Valitse Käytä.

### Jos tulostin ja kohde ovat eri toimialueilla, tarkista, että toimialueen tiedot on määritetty

1 Avaa sovelluksen määrityssivu Embedded Web Server -palvelimessa:

### Sovellukset > Korttikopiointi > Määritä

- 2 Tarkista verkon toimialue Verkkojakoasetukset-osasta.
- **3** Säädä asetusta tarvittaessa.
- 4 Valitse Käytä.

# Määritä palomuuri sallimaan yhteydet tulostimen aliverkkoon tai määritä kohde samaan aliverkkoon tulostimen kanssa

Pyydä lisätietoja järjestelmänvalvojalta.

### Varmista, että verkko toimii ja että tulostimen ja verkon välinen yhteys toimii

Lisätietoja on tulostimen käyttöoppaassa.

# Varmista, että oikea todennustapa on valittu ja oikeat käyttäjän kirjautumistiedot on annettu

# **Tiedotteet**

### Painosta koskeva tiedote

### Elokuu 2017

Seuraava kappale ei koske maita, joissa vastaavanlaiset sopimusehdot ovat ristiriidassa paikallisen lain kanssa: LEXMARK INTERNATIONAL, INC. ON TUOTTANUT TÄMÄN JULKAISUN SELLAISENA KUIN SE ON, ILMAN TAKUITA, MUKAAN LUKIEN MUTTA RAJOITTAMATTA KAUPAN EHTOJEN TAI TIETTYYN KÄYTTÖÖN SOPIVUUDEN TAKUUEHDOT. Tämä kohta ei välttämättä koske sinua, sillä joissakin valtioissa ei sallita julkilausuman kieltämistä tai tiettyjen toimitusten välillisiä takuita.

Tämä julkaisu voi sisältää teknisiä epätarkkuuksia tai painovirheitä. Julkaisun tietoihin tehdään säännöllisin väliajoin muutoksia, jotka sisällytetään tuotteen myöhempiin versioihin. Tuotteisiin tai ohjelmiin voidaan tehdä parannuksia tai muutoksia milloin tahansa.

Tämän tuotteen viittaukset muihin tuotteisiin, ohjelmiin tai palveluihin eivät tarkoita sitä, että valmistaja takaa näiden olevan saatavilla kaikissa maissa, joissa valmistaja toimii. Viittaukset eri tuotteisiin, ohjelmiin tai palveluihin eivät tarkoita, että ainoastaan kyseistä tuotetta, ohjelmaa tai palvelua voidaan käyttää. Mitä tahansa toiminnallisesti vastaavaa tuotetta, ohjelmaa tai palvelua, joka ei loukkaa mitään olemassa olevaa aineetonta oikeutta, voidaan käyttää mainitun tuotteen, ohjelman tai palvelun sijaan. Toiminnan arvioiminen ja varmentaminen käytettäessä muita kuin valmistajan suosittelemia muita tuotteita, ohjelmia tai palveluita ovat pelkästään käyttäjän vastuulla.

Lexmarkin teknistä tukea saa osoitteesta http://support.lexmark.com.

Lisätietoja tarvikkeista ja ladattavista tiedostoista saa osoitteesta www.lexmark.com.

© 2017 Lexmark International, Inc.

Kaikki oikeudet pidätetään.

### Tavaramerkit

Lexmark ja Lexmark-logo ovat Lexmark International, Inc:n tavaramerkkejä tai rekisteröityjä tavaramerkkejä Yhdysvalloissa ja/tai muissa maissa.

Muut tavaramerkit ovat niiden omistajien omaisuutta.

# Hakemisto

### Α

aloitusnäytön kuvake mukauttaminen 5 asetusten määrittäminen skannausasetukset 5 tulostusasetukset 5

### Ε

ei voi lähettää tiedostoa 11 Embedded Web Server avaaminen 5 Embedded Web Server -palvelun käyttäminen 5

### K

kortit asettaminen skannaustasolle 7 kopioiminen 7 skannaaminen verkkokansioon 7 skannausasetusten säätäminen 8 sähköposti 7 korttien asettaminen skannaustasolle 7 korttien kopioiminen 7 korttien skannaaminen ei onnistu 10 korttien skannaaminen verkkokansioon 7

### Μ

muutoshistoria 3 määritystiedosto tuominen tai vieminen 6 määritystiedoston tuominen 6 määritystiedoston vieminen 6

### S

skannattujen korttien lähettäminen sähköpostitse 7 skannausasetukset asetusten määrittäminen 5 säätäminen 8 skannausasetusten säätäminen 8 sovelluksen kuvake mukauttaminen 5 sovelluksen kuvakkeen mukauttaminen 5 sovellusvirhe 9

### Т

tulostin ei voi skannata valittuun kohteeseen 12 tulostusasetukset asetusten määrittäminen 5

### U

useita kortteja ei voi skannata 11

### V

verkkokohde lakkasi toimimasta tai se ei kelpaa 10 vianmääritys ei voi lähettää tiedostoa 11 korttien skannaaminen ei onnistu 10 sovellusvirhe 9 tulostin ei voi skannata valittuun kohteeseen 12 useita kortteja ei voi skannata 11 verkkokohde lakkasi toimimasta tai se ei kelpaa 10

### Υ

yleiskuvaus 4